# **MIGRAZIONE PEC**

Dal **10/11/2023, in vista del passaggio alla REM europea,** è iniziata la procedura per il passaggio del servizio **CPN PEC** dall'ente certificatore attuale (TWT) a **Namirial.** 

Teniamo a rassicurarti che Il fornitore del tuo indirizzo PEC continua ad essere CPN e che l'indirizzo rimarrà lo stesso. Ti garantiamo che resteranno invariati sia l'utilizzo che il contenuto della tua casella, come anche le condizioni economiche e l'interfaccia WEB.

Per agevolarti nel completare i passaggi necessari alla migrazione della PEC, segui questa guida.

## La procedura è composta da 4 passaggi fondamentali:

- 1. PEC inviata da TWT per conferma dati
- 2. PEC inviata da Namirial per validazione del numero cellulare
- 3. Mail con allegato il contratto Namirial
- 4. Mail che conferma la conclusione del passaggio a Namirial

## Cosa viene richiesto:

- 1. Il tuo numero di Cellulare
- 2. La tua E-mail che usi abitualmente
- **3.** I dati di un tuo **documento d'identità** (carta d'identità, patente o passaporto)

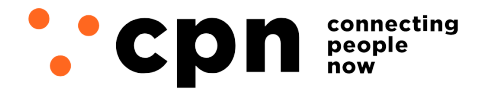

CWNET S.r.l. - Via degli Oliveti, 110 54100 Massa (MS) - Italia Servizio Clienti: +39 0585 091515 Fax: +39 0585 091234

**1.** Riceverai la PEC con mittenete TWT, contenente un **link su cui cliccare\***, che aprirà un modulo precompilato con i dati del contratto che hai stipulato con CPN e che passeranno a Namirial.

**E' importante non modificare alcun dato anagrafico in questa fase** per non creare incongruenze, se nel frattempo hai cambiato indirizzo o altri dati, **comunicali a CPN dopo il passaggio**, provvederemo noi alla rettifica.

E' invece molto importante inserire i tuoi contatti attuali nei campi **e-mail e numero di cellulare** e assicurarti che siano digitati correttamente, questo perché saranno indispensabili per portare a termine il passaggio.

| Tipo Intestatario                       |                                                | Indirizzo PEC                                                                  |
|-----------------------------------------|------------------------------------------------|--------------------------------------------------------------------------------|
| Azienda                                 |                                                | ✓ amministrazione@pec.cheapnet.it                                              |
| Cognome Titolare                        |                                                | Nome Titolare                                                                  |
| - English                               |                                                | Marcin                                                                         |
| Codice Fiscale Titolare                 |                                                | Email Contatto                                                                 |
| B10MRC797146220                         |                                                | info@cwnet.it                                                                  |
| Inserire numero di cellula<br>Cellulare | are, sarà necessario per poter effettuare la f | irma digitale dei documenti richiesti per la migrazione.<br>Conferma Cellulare |
| +39                                     |                                                | +39                                                                            |
| Nome Azienda                            |                                                | Nazione                                                                        |
| CWNET SRL                               |                                                | Italia ~                                                                       |
| Partita Iva                             |                                                | Codice Fiscale Aziendale                                                       |
| 01040860452                             |                                                | 01040860452                                                                    |
| Indirizzo                               |                                                | Città                                                                          |
| VIA Oliveti, 110                        |                                                | MASSA                                                                          |
| Сар                                     | Provincia (EE Estero)                          |                                                                                |
| 54100                                   | MS                                             |                                                                                |
|                                         |                                                |                                                                                |

#### IL NUMERO DI CELLULARE E L'INDIRIZZO E-MAIL DEVONO ESSERE CORRETTI. SERVIRANNO IN SEGUITO PER POTER COMPLETARE LA PROCEDURA.

\*Se utilizzi un programma di posta esterno (Outlook, Thinderbird, ecc.) e il link non funziona, si consiglia di eseguire la procedura accedendo dalla webmail <u>https://webmail.pec.cpn.it/</u>

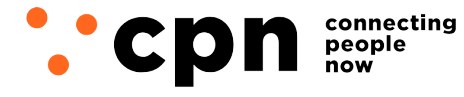

CWNET S.r.l. - Via degli Oliveti, 110 54100 Massa (MS) - Italia Servizio Clienti: +39 0585 091515 Fax: +39 0585 091234

### 2. Completato l'inserimento dei recapiti, spunta tutte le caselle per accettare adesione e privacy, infine clicca su Procedi

| 01040860452                                                                                                    |                                                                                                    | Codice Fiscale Aziendale                                                                                                    |  |  |
|----------------------------------------------------------------------------------------------------|----------------------------------------------------------------------------------------------------|----------------------------------------------------------------------------------------------------|--|--|
| 01040860452                                                                                                    |                                                                                                    | 01040860452                                                                                                    |  |  |
| Indirizzo                                                                                                    |                                                                                                    | Città                                                                                                    |  |  |
| VIA Oliveti, 110                                                                                                    |                                                                                                    | MASSA                                                                                                    |  |  |
| Сар                                                                                                    | Provincia (EE Estero)                                                                                                    |                                                                                                    |  |  |
| 54100                                                                                                    | MS                                                                                                    |                                                                                                    |  |  |
| presenti nella casella. Effe<br>presente sui sistemi di TW<br>che non fossero state con<br>di perdite dei dati o della li<br>TWT prima che essa venç                                                   | empo per controllare che sia avvenuta correttamente, verificando il contenuto ancora<br>saranno cancellati. TWT non risponderà in alcun modo di eventuali perdite dei dati<br>o che la migrazione massiva è un'attività per la quale non è possibile escludere rischi<br>na copia di back up delle comunicazioni presenti nella casella presente sui sistemi di |                                                                                                    |  |  |
| INFORMATIVA PRIVACY                                                                                                    | aro di aver preso visione dell' Informativa Priva                                                                                                    |                                                                                                    |  |  |
| Con il presente disclaimer dichi<br>a Namirial sono descritti nella si                                                                                                    | essa.                                                                                                    | acy ("Informativa") e che il trattamento dei dati da parte di TWT e la loro trasmissione                                                                                                    |  |  |
| Con il presente disclaimer dichi<br>a Namirial sono descritti nella si<br>DICHIARAZIONE                                                                                                    | lessa.                                                                                                    | acy ("Informativa") e che il trattamento dei dati da parte di TWT e la loro trasmissione                                                                                                    |  |  |
| Con il presente disclaimer dichi<br>a Namirial sono descritti nella si<br>DICHIARAZIONE<br>Dichiaro di essere il Titolare dell<br>Attesto che i dati da me forniti si<br>manlevando TWT da ogni eventi | la casella PEC o il Legale Rappresentante del<br>ono corretti, ne dispongo nel rispetto della disc<br>tuale contestazione.                                                                                                    | cy ("Informativa") e che il trattamento dei dati da parte di 1W1 e la loro trasmissione<br>Cliente o persona regolarmente delegata dallo stesso per la gestione della casella.<br>ciplina a protezione dei dati personali e rispondo di tutti gli obblighi relativi |  |  |

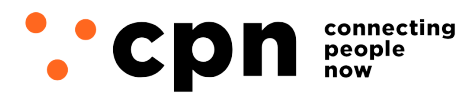

CWNET S.r.l. - Via degli Oliveti, 110 54100 Massa (MS) - Italia Servizio Clienti: +39 0585 091515 Fax: +39 0585 091234

**3.** Nella pagina di riepilogo assicurati di nuovo che i contatti mail e cellulare siano correttamente digitati ed aggiornati, quindi procedi cliccando **invia la richiesta di migrazione** 

| Conferma Migrazion      | ie pec                | 6                               |
|-------------------------|-----------------------|---------------------------------|
| Tipo Intestatario       |                       | Indirizzo PEC                   |
| Azienda                 |                       | amministrazione@pec.cheapnet.it |
| Cognome Titolare        |                       | Nome Titolare                   |
| Bernhell                |                       | Marco                           |
| Codice Fiscale Titolare |                       | Email Contatto                  |
| INDMPC79F14622D         |                       | info@cwnet.it                   |
| Cellulare               |                       |                                 |
| +39                     |                       |                                 |
| Nome Azienda            |                       | Nazione                         |
| CWNET SRL               |                       | IT                              |
| Partita Iva             |                       | Codice Fiscale Aziendale        |
| 01040860452             |                       | 01040860452                     |
| Indirizzo               |                       | Città                           |
| VIA Oliveti, 110        |                       | MASSA                           |
| Сар                     | Provincia (EE Estero) |                                 |
| 54100                   | MS                    |                                 |
|                         |                       |                                 |
| Indietro                |                       | Invia richiesta migrazione      |

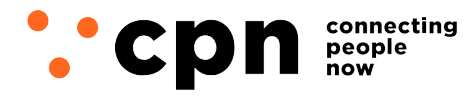

CWNET S.r.l. - Via degli Oliveti, 110 54100 Massa (MS) - Italia Servizio Clienti: +39 0585 091515 Fax: +39 0585 091234

**4.** Attendi una **seconda PEC** con mittente **Namirial** per validare il tuo numero di cellulare. La mail contiene un pulsante da cliccare per richiedere il codice di verifica, che ti verrà inviato sul numero inserito nel passaggio **1** 

#### 4.a Cliccare su RICHIEDI IL CODICE VIA SMS

| Autenti         | $\oplus$                                 |           |
|-----------------|------------------------------------------|-----------|
| Mittente:       | PEC Namirial                             |           |
| Pratica:        | Richiesta attivazione casella PEC        |           |
| File:           | Mod.NAM_PEC02_ITA_revNAM20230828_TWT.pdf |           |
| SMS     RICHIED |                                          |           |
|                 |                                          | AUTENTICA |

4.b Come da immagine di esempio, riceverai l'SMS contenente il codice con mittente eSAW

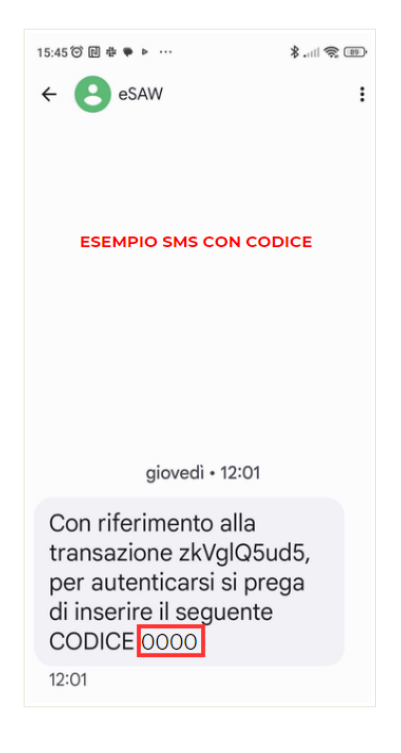

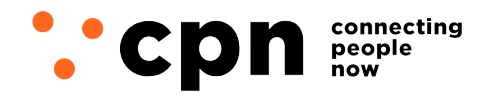

CWNET S.r.l. - Via degli Oliveti, 110 54100 Massa (MS) - Italia Servizio Clienti: +39 0585 091515 Fax: +39 0585 091234

4.c Inserisci il codice a 4 cifre ricevuto nell'apposito campo e clicca AUTENTICA per continuare

| Mittenter    |                                                             | $\oplus$  |
|--------------|-------------------------------------------------------------|-----------|
| Pratica:     | Richiesta attivazione casella PEC                           |           |
| File:        | Mod.NAM_PEC02_ITA_revNAM20230828_TWT.pdf                    |           |
| II mittente  | richiede di verificare la propria identità con il seguente: |           |
| • SMS        | INSERISCI QUA IL                                            |           |
| RICHIED      | CODICE DI 4 CIFRE<br>RICEVUTO VIA SMS                       |           |
| Codice tra   | ansazione                                                   |           |
| 0000         |                                                             |           |
| La transaz   | ione (ID: zkVglQ5ud5) scade tra 4:01                        |           |
| Il codice vi | ia SMS è stato inviato a +3934800000                        |           |
|              |                                                             |           |
|              |                                                             | AUTENTICA |

A nel caso in cui l'SMS non dovesse arrivare, attendi la "scadenza" del codice (5 minuti) e richiedine uno nuovo (tornare al punto 4.a)

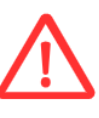

SE TI ACCORGI DI AVER SBAGLIATO AD INSERIRE IL NUMERO DI CELLULARE O L'INDIRIZZO E-MAIL NEL PRIMO MODULO (PUNTO I) NON SARA' POSSIBILE PROCEDERE. CONTATTACI ALLO 0585091515 O APRI UN TICKET NELLA TUA AREA UTENTI DAL SITO WWW.CPN.IT PER RICHIEDER IL RESET DELLA PROCEDURA

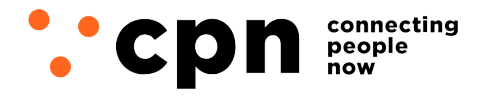

CWNET S.r.l. - Via degli Oliveti, 110 54100 Massa (MS) - Italia Servizio Clienti: +39 0585 091515 Fax: +39 0585 091234

**5.** Terminata la verifica del cellulare, riceverai il contratto da firmare digitalmente.

Il contratto è già **precompilato e non modificabile**, dovrai solo **inserire i dati del documento d'identità** che hai scelto (carta d'identità, patente o passaporto) come mostrato nell'immagine sottostante.

**N.B.**: in alcuni casi, i dati del documento **non vengono richiesti**, in tal caso scorrere direttamente a fondo pagina per firmare il documento, come indicato al punto 6.

|                                                                                                    | "SICUREZZA                                                                                                    | POSTALE"                                                                                                    |                                  |                                  |                                    |                                  |
|----------------------------------------------------------------------------------------------------|----------------------------------------------------------------------------------------------------|----------------------------------------------------------------------------------------------------|----------------------------------|----------------------------------|------------------------------------|----------------------------------|
|                                                                                                    | - MODULO DI R                                                                                                    | ICHIESTA -                                                                                                    |                                  |                                  |                                    |                                  |
| QUADRO A1 – Dati del Titolare                                                                                                    |                                                                                                    |                                                                                                    |                                  |                                  |                                    |                                  |
| il sottoscritto: nome                                                                                                    |                                                                                                    |                                                                                                    |                                  | cognome                          | Bonci                              |                                  |
| nato a:                                                                                                    |                                                                                                    |                                                                                                    |                                  |                                  |                                    | sesso 🔘                          |
| prov. <sup>(1)</sup>                                                                                                    |                                                                                                    |                                                                                                    |                                  | Na                               | zione                              |                                  |
| data di nascita                                                                                                    |                                                                                                    | codic                                                                                                    | e fiscale                        | B-545.7                          | 1.006.000                          | 10.00                            |
| residente in: città                                                                                                    |                                                                                                    |                                                                                                    |                                  |                                  |                                    | cap 54                           |
| indirizzo VIA                                                                                                    |                                                                                                    |                                                                                                    |                                  |                                  |                                    |                                  |
| prov. <sup>(2)</sup>                                                                                                    |                                                                                                    |                                                                                                    |                                  | Na                               | zione IT                           |                                  |
| Email <sup>(3)</sup>                                                                                                    | 1                                                                                                    |                                                                                                    | tel.                             |                                  |                                    |                                  |
| fax                                                                                                    |                                                                                                    |                                                                                                    | cell                             | +39                              | 1.141.00                           |                                  |
| (3) l'indirizzo email indicato verrà utilizzate<br>Estremi documento di identità in corso<br>Tipo di documento<br>Carta di identit                                                                                                    | a quale conale di comunicazio<br>di validità (da allegare in co<br>à D Patente di                                                                                                    | one da parte del Gestore<br>opia unitamente alla tesse<br>guida Passape                                                  | ra sanitaria)<br>orto            | )                                |                                    | 25/05/2027                       |
| (3) l'indirizzo email indicato verrà utilizzato<br>Estremi documento di identità in corso di<br>Tipo di documento     Carta di identità<br>numero di documento     rilasciato da     Comune                                                                                                    | a quale conale di comunicazio<br>di validità (da allegare in co<br>à D Patente di                                                                                                    | one da parte del Gestore<br>opia unitamente alla tesse<br>guida Passape                                                  | ra sanitaria)<br>orto            | )                                | scadenza<br>in data 1              | 25/05/2027                       |
| (3) l'indirizzo email indicato verrà utilizzato<br>Estremi documento di identità in corso o<br>Tipo di documento     Carta di identità<br>numero di documento     rilasciato da     Comune                                                                                                    | a quale conale di comunicazio<br>di validità (da allegare in co<br>à D Patente di                                                                                                    | one da parte del Gestore opia unitamente alla tesse guida Passap                                                         | ra sanitaria)<br>orto            |                                  | scadenza<br>in data 1              | 25/05/2027<br>0/01/2017          |
| (3) l'indirizzo email indicato verrà utilizzato<br>Estremi documento di identità in corso di<br>Tipo di documento     Carta di identità<br>numero di documento<br>rilasciato da Comune<br>QUADRO A2 – Dati societari (OPZION                                                                                                    | a quale conale di comunicazio<br>di validità (da allegare in co<br>à D Patente di<br>ALE)                                                                                                    | guida Passapu                                                                                                    | ra sanitaria)<br>orto            | )                                | scadenza<br>in data 1              | 25/05/2027<br>0/01/2017          |
| (3) l'indirizzo email indicato verrà utilizzate<br>Estremi documento di identità in corso d<br>Tipo di documento<br>Carta di identità<br>numero di documento<br>rilasciato da Comune<br>QUADRO A2 – Dati societari (OPZION<br>da compilare solo ove il Titolare richiec<br>impresa individuale                                                                                                    | a quale canale di comunicazio<br>di validità (da allegare in co<br>à Patente di<br>ALE)<br>la la Casella PEC in qualità<br>società                                                                                       | di legale rappresentante/                                                                                                | ra sanitaria)<br>orto            | )<br>/della seguente<br>ente/ass | scadenza<br>in data                | 25/05/2027<br>0/01/2017          |
| (3) l'indirizzo email indicato verrà utilizzato Estremi documento di identità in corso o Tipo di documento     Carta di identità     numero di documento     rilasciato da     Comune  QUADRO A2 – Dati societari (OPZION     da compilare solo ove il Titolare richiec     impresa individuale  denominazione/ragione sociale                                                                                                    | a quale canale di comunicazio<br>di validità (da allegare in co<br>à D Patente di<br>ALE)<br>la la Casella PEC in qualità<br>società                                                                                     | ane da parte del Gestore opia unitamente alla tesse guida Passape di legale rappresentante/studio professionale          | ra sanitaria)<br>prto            | )<br>/della seguente<br>ente/ass | scadenza<br>in data 1<br>ociazione | 25/05/2027<br>0/01/2017          |
| (3) l'indirizzo email indicato verrà utilizzato Estremi documento di identità in corso e Tipo di documento     ()     Carta di identità     numero di documento     rilasciato da     Comune  QUADRO A2 – Dati societari (OPZION     da compilare solo ove il Titolare richiec     impresa individuale  denominazione/ragione sociale con sede in: città                                                                                                    | a quale canale di comunicazio<br>di validità (da allegare in co<br>à Patente di<br>ALE)<br>la la Casella PEC in qualità<br>società                                                                                       | ane da parte del Gestore opia unitamente alla tesse guida Passapu di legale rappresentante/ studio professionale         | ra sanitaria)<br>orto            | )<br>/della seguente<br>ente/ass | scadenza<br>in data                | 25/05/2027<br>0/01/2017<br>altro |
| (3) l'indirizzo email indicato verrà utilizzato Estremi documento di identità in corso o Tipo di documento     Carta di identità     numero di documento     rilasciato da     Comune  QUADRO A2 – Dati societari (OPZION     da compilare solo ove il Titolare richiec     impresa individuale  denominazione/ragione sociale con sede in: città indirizzo                                                                                                    | a quale canale di comunicazio<br>di validità (da allegare in co<br>à D Patente di<br>ALE)<br>la la Casella PEC in qualità<br>società                                                                                     | guida Passape                                                                                                    | ra sanitaria)<br>prto            | )<br>/della seguente<br>ente/ass | scadenza<br>in data 1<br>ociazione | 25/05/2027<br>0/01/2017<br>      |
| (3) l'indirizzo email indicato verrà utilizzato Estremi documento di identità in corso e Tipo di documento     ()     Carta di identit     numero di documento     rilasciato da     Comune  QUADRO A2 – Dati societari (OPZION     da compilare solo ove il Titolare richiec     impresa individuale  denominazione/ragione sociale con sede in: città indirizzo prov. (compilare solo se la sede legale è situata in tra                                                                                 | a quale canale di comunicazio<br>di validità (da allegare in co<br>à Determina di Comunicazio<br>à Determina di Comunicazio<br>à Determina di Comunicazio<br>ALE)<br>la la Casella PEC in qualità<br>società             | ane da parte del Gestore opia unitamente alla tesse guida Passape di legale rappresentante/ studio professionale Nazione | ra sanitaria)<br>prto            | )<br>/della seguente<br>ente/ass | scadenza<br>in data                | 25/05/2027<br>0/01/2017          |
| (3) l'indirizzo email indicato verrà utilizzato Estremi documento di identità in corso o Tipo di documento     ()     Carta di identità     numero di documento     rilasciato da     Comune      QUADRO A2 – Dati societari (OPZION     da compilare solo ove il Titolare richiec     impresa individuale      denominazione/ragione sociale     con sede in: città     indirizzo     prov. (compilare solo se la sede legale è situata in tral     cod. fisc.                                            | a quale canale di comunicazio<br>di validità (da allegare in co<br>à Datente di<br>ALE)<br>la la Casella PEC in qualità<br>società                                                                                       | guida Passap<br>guida Passap<br>di legale rappresentante/<br>studio professionale<br>Nazione                             | ra sanitaria)                    | /della seguente                  | scadenza<br>in data 1<br>ociazione | 25/05/2027<br>0/01/2017<br>altro |
| (3) l'indirizzo email indicato verrà utilizzato Estremi documento di identità in corso o Tipo di documento     Carta di identità     numero di documento     rilasciato da     Comune      QUADRO A2 – Dati societari (OPZION     da compilare solo ove il Titolare richiec     impresa individuale      denominazione/ragione sociale     con sede in: città     indirizzo     prov. (compilare solo se la sede legale è situata in tra     cod. fisc.     Email                                          | a quale canale di comunicazio<br>di validità (da allegare in co<br>à Definition Patente di<br>ALE)<br>la la Casella PEC in qualità<br>società                                                                            | di legale rappresentante/<br>studio professionale                                                                        | ra sanitaria) prto titolare del/ | /della seguente<br>ente/ass      | scadenza<br>in data 1<br>ociazione | 25/05/2027<br>0/01/2017          |
| (a) l'indirizzo email indicato verrà utilizzato Estremi documento di identità in corso e Tipo di documento      ()     Carta di identit     numero di documento      rilasciato da     Comune      QUADRO A2 – Dati societari (OPZION      da compilare solo ove il Titolare richiec     impresa individuale      denominazione/ragione sociale     con sede in: città     indirizzo     prov. (compilare solo se la sede legale è situata in Ital     cod. fisc. Email Dati per fatturazione elettronica: | a quale canale di comunicazio<br>di validità (da allegare in co<br>à Definitionali di comunicazio<br>à Definitionali di comunicazio<br>à Definitionali di comunicazio<br>ALE)<br>la la Casella PEC in qualità<br>società | guida Passapu<br>guida Passapu<br>di legale rappresentante/<br>studio professionale<br>Nazione<br>partita iva<br>Cell.   | ra sanitaria) Dorto              | )<br>/della seguente<br>ente/ass | scadenza<br>in data                | 25/05/2027<br>0/01/2017<br>altro |

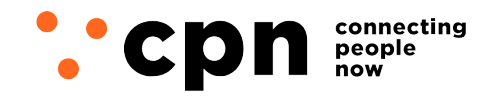

CWNET S.r.l. - Via degli Oliveti, 110 54100 Massa (MS) - Italia Servizio Clienti: +39 0585 091515 Fax: +39 0585 091234

**6.** scorri in fondo al contratto e procedi con la firma digitale cliccando in sequenza i **tre punti** indicati nell'immagine sottostante:

| AM_        | PEC02_ITA_revNAM2                                                                                                    | 0230828_TWT.pdf                                                                                                    |                                                                                                    |                                                                                                    | 2/                                                                  |
|------------|----------------------------------------------------------------------------------------------------|----------------------------------------------------------------------------------------------------|----------------------------------------------------------------------------------------------------|----------------------------------------------------------------------------------------------------|---------------------------------------------------------------------|
|            |                                                                                                    |                                                                                                    |                                                                                                    |                                                                                                    |                                                                     |
|            |                                                                                                    |                                                                                                    |                                                                                                    |                                                                                                    |                                                                     |
|            |                                                                                                    |                                                                                                    |                                                                                                    |                                                                                                    |                                                                     |
|            | QUADRO F – Autocertificaz                                                                                                    | ione e sottoscrizione da parte del Titolare                                                                                                    |                                                                                                    |                                                                                                    |                                                                     |
|            | Il sottoscritto Titolare<br>falsità negli atti, uso o<br>decreto, dichiara sott<br>sono esatti e veritieri                                                                                       | , consapevole delle sanzioni penali previste di<br>esibizione di atti falsi o contenenti dati non p<br>o la propria personale responsabilità che tutti                                                                                                    | all'art 76 del <u>D.P.R. 28/1</u><br>iù rispondenti a verità,<br>i i dati indicati nei prece                                                                                                    | 12/2000 n.445, nel caso di mendaci dichiarazioni,<br>ai sensi e per gli effetti dell'art. 46 del medesimo<br>identi Quadri A1, A2, B e C del presente Modulo                                                                                                    |                                                                     |
| CLICCA PER | Luogo                                                                                                    | CARRARA                                                                                                    |                                                                                                    | Firma del Titolare                                                                                                    |                                                                     |
| SPUNTARE   |                                                                                                    | Data                                                                                                    | 09/11/2023                                                                                                    | Clicca per firmare!                                                                                                    | Ľ                                                                   |
| $\bigvee$  | QUADRO G – Clausole vess                                                                                                    | atorie                                                                                                    |                                                                                                    |                                                                                                    |                                                                     |
|            | Ai sensi e per gli eff<br>accettare specifican<br>conoscere, approva<br>PEC01), di cui ai se<br>del Servizio); Art.8 (<br>(Responsabilità del<br>(Eccezioni al diritto o<br>Art.21 (Legge applic | etti degli artt. 1341 e 1342 c.c. il Titolare, dop<br>ente ed espressamente le clausole contenut<br>re ed accettare specificamente ed espressam<br>guenti articoli: Art.4 (Durata); Art.5 (Requisiti<br>accesso al Servizio); Art. 10 (Modificazioni al S<br>Gestore); Art.15 (Responsabilità del Cliente);<br>di recesso in accordo alla Direttiva 2011/83/UI<br>abile); Art.22 (Norme imperative – conservazio | p averne preso chiara e<br>e nel QUADRO D del p<br>iente le clausole conter<br>hardware e software); /<br>jervizio); Art. 11 (Divieti<br>Art.16 (Risoluzione); Art<br>è e al D. Lgs. 206/2005);<br>one del contratto). | ed integrale visione, dichiara di conoscere, approv<br>resente Modulo di richiesta alle lett. c) e d); nor<br>nute nelle Condizioni Generali di Contratto (Mo<br>Art.6 (Connessione alla rete internet); Art.7 (Corris<br>); Art. 12 (Sospensione e cessazione del Servizio);<br>t.17 (Conseguenze della cessazione del Servizio);<br>Art.19 (Disposizioni generali); Art.20 (Foro compe | are ed<br>iché di<br>d.NAM<br>ipettivi<br>Art.1°<br>Art.1°<br>tente |
|            | Luogo                                                                                                    | CARRARA                                                                                                    |                                                                                                    | Firma del Titolare                                                                                                    |                                                                     |
|            |                                                                                                    | Data                                                                                                    | 09/11/2023                                                                                                    | Clicca per firmare!                                                                                                    | 2                                                                   |

7. Riceverai una e-mail da Namirial con allegata la copia in formato PDF del contratto firmato:

| vod.NAM_PEC02_IAM20230828_TWT.pdf (425,4 KB) Scarica   Valige | etta   Rimuovi                                                                                    |
|---------------------------------------------------------------|---------------------------------------------------------------------------------------------------|
|                                                               | La Pratica "Richiesta attivazione casella PEC" è stata firmata dai seguenti destinatari:          |
|                                                               | Luca Rossi                                                                                        |
|                                                               |                                                                                                   |
|                                                               | Signer Guide<br>if you need help signing the document.<br>Powered by<br>Naminial<br>eSignAnyWhere |

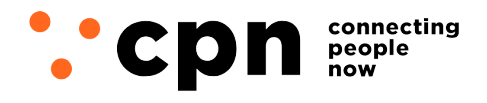

CWNET S.r.l. - Via degli Oliveti, 110 54100 Massa (MS) - Italia Servizio Clienti: +39 0585 091515 Fax: +39 0585 091234

Terminata la procedura, riceverai sulla tua e-mail un messaggio che conferma il passaggio della PEC e la data di effettiva attivazione. A **partire da gennaio** riceverai una nuova mail **contenente le tue credenziali per effettuare il primo accesso su Namirial,** tale e-mail è molto importante, si consiglia pertanto di stamparla e conservarla.

**N.B.:** per ragioni tecniche, **la data di passaggio indicata potrebbe subire modifiche**, in tal caso verrai avvisato in anticipo.

| noreply@namirial.com                            | Attivazioni Account Pec - Gentile Utente, con la presente siamo a comunicart.e che la casella a Lei in uso sarà oggetto di migrazione al Gestore Naminial S.p.A. La casella | 11 KB | 09 nov           |
|-------------------------------------------------|----------------------------------------------------------------------------------------------------|-------|------------------|
| Attivazioni Account Pec                         | = m                                                                                                    |       | 1 messagg        |
| Da: (noreply@namirial.com)     A: (Mario Rossi) |                                                                                                    | 9 nov | embre 2023 12:06 |
| Gentile Utente,                                 |                                                                                                    |       |                  |
| le confermiamo che la Sua casella PEC           | info@pec.cwnet.it è stata creata presso il Gestore PEC Namirial, la migrazione è prevista per il giorno 02 febbraio 2024.                                                   |       |                  |
| A partire da Gennaio 2024 riceverà u            | n'ulteriore mail contenente i parametri di accesso.                                                                                                    |       |                  |
| Per ricevere assistenza tecnica o ult           | eriori informazioni sulla migrazione, La preghiamo di contattare il Suo fornitore di fiducia o inviare una e-mail a TWT all'indirizzo migrazione.pec@twt.it                 |       |                  |
| Benvenuto!                                      |                                                                                                    |       |                  |

Rev. 1.2

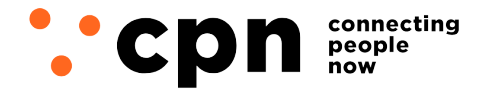

CWNET S.r.l. - Via degli Oliveti, 110 54100 Massa (MS) - Italia Servizio Clienti: +39 0585 091515 Fax: +39 0585 091234